# Blog2Social Vertrag / Blog2Social Lizenz Wie weise ich anderen Benutzern Lizenzschlüssel und Social-Media-Konten zu?

Arbeiten auf Deinem Blog oder Deiner Website mehrere Benutzer? Egal, ob an Deinem Blog verschiedene Autoren arbeiten, ein Social-Media-Experte für das Planen und Veröffentlichen der Social-Media-Beiträge verantwortlich ist oder ob Dir Deine Freunde helfen:

Blog2Social erleichtert die Teamarbeit.

Blog2Social funktioniert WordPress-Nutzer basiert, was bedeutet, dass alle Einstellungen und Netzwerkverbindungen individuell für jeden WordPress-Nutzer festgelegt werden können. Um anderen Benutzern Zugang zu den Premium-Funktionen von Blog2Social zu ermöglichen, kannst Du Dich einfach mit dem jeweiligen Benutzer auf Deiner Website anmelden und den Lizenzschlüssel eingeben:

Wie kann ich den Lizenzschlüssel bei Blog2Social aktivieren?

### Aktiviere Blog2Social Premium für andere Nutzer (Business Version benötigt)

Für eine einfachere Benutzerverwaltung und erweitertes Team-Management bietet Dir die Blog2Social **Business Version** zusätzliche Möglichkeiten, um Lizenzschlüssel, Social-Media-Konten und Auto-Poster-Einstellungen direkt aus Deinem WordPress-Konto einzelnen Benutzern zuzuweisen. Die folgende Anleitung zeigt Dir, wie Du Lizenzschlüssel und Social-Media-Konten für mehrere Benutzer verwalten kannst.

Dadurch kannst Du Blog2Social Premium für alle Blog-Nutzer mit minimalem Aufwand aktivieren und verwalten. Es ist nicht nötig, den Lizenzschlüssel an andere Benutzer weiterzugeben.

#### So aktivierst Du den Business Lizenzschlüssel für andere Nutzer auf Deiner Website

- Klick in Blog2Social auf "PREMIUM" oder "Lizenz upgraden".
- Oben auf der Seite findest Du ein Feld mit Deinem Namen. Wenn Du auf das Feld klickst, öffnet sich die Suchleiste.
- Gib den Namen des Benutzers ein, den Du mit Deinem Lizenzschlüssel aktivieren möchtest.
- Wenn Du den Benutzer gefunden hast, gib Deinen Lizenzschlüssel ein und klicke auf "**Absenden**".

(c) 2025 Blog2Social <kundenservice@blog2social.de> | 03:40 21.06.2025

URL: https://www.blog2social.com/de/faq/content/7/149/de/wie-weise-ich-anderen-benutzern-lizenzschluessel-und-social\_media\_konten-zu.html

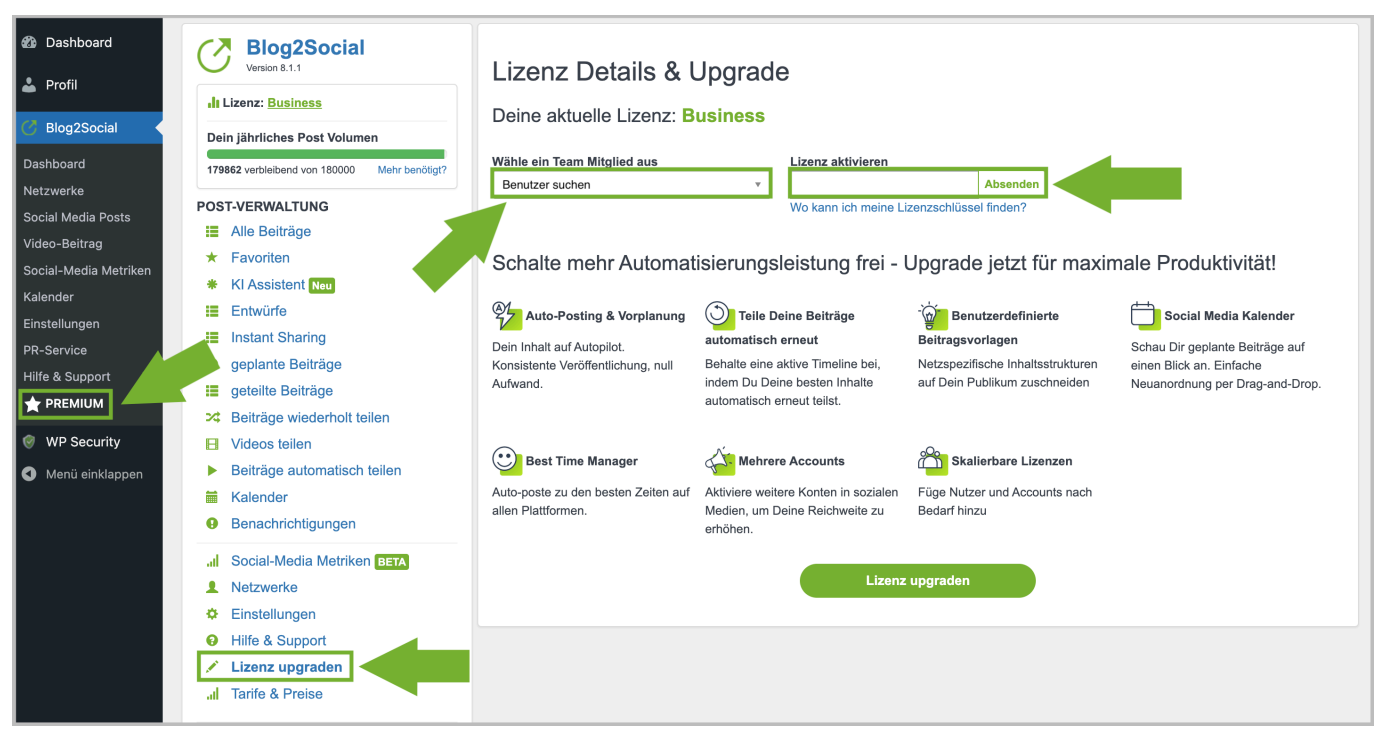

### Social-Media-Konten zuweisen (Business Version benötigt)

Das Social-Media-Management mit mehreren Benutzern ist jetzt noch einfacher. Wenn mehrere Personen Deine Blog2Social Business Lizenz nutzen, kannst Du anderen Benutzern Social-Media-Kanäle zuteilen, auf denen sie dann posten können, ohne selbst die Netzwerkverbindung anlegen zu müssen. Du kannst die geteilten Verbindungen jederzeit verwalten oder wieder löschen. Das spart nicht nur Zeit sondern schützt auch Deine Social-Media-Konten, weil Deine Anmeldedaten nicht mehr weitergegeben werden müssen.

#### So teilst Du Netzwerkverbindungen mit anderen Nutzern in der Business Version

- Geh in Blog2Social auf "Netzwerke".
- Wähle die Social-Media-Verbindung, die Du teilen möchtest und klicke daneben auf das kleine Zahnrad.

| letzwerke                                        |                                                               |
|--------------------------------------------------|---------------------------------------------------------------|
| Social-Media-Netzwerke Video-Netzwerke Neu       |                                                               |
| Alle anzeigen                                    | <sup>©</sup> Lade beste Zeiten                                |
| Facebook Guide (Beste Zeiten: 08:00 am-01:00 pm) | Profil verbinden Seite verbinden 🖍 Beitragsvorlage bearbeiten |
| Verbindungen 1/15                                | Best Time Manager Info                                        |
| Seite: Blog2Social                               | - + 0 Tage + 2:30 PM                                          |

- Jetzt öffnet sich das Fenster "Erweiterte Netzwerkeinstellungen".
- Suche unter "**Team-Management**" den Benutzer, dem die Verbindung zugewiesen werden soll.

| Erweiterte Netzwerkeinstellungen                                                                                                    | × |
|----------------------------------------------------------------------------------------------------|---|
| URL-Parameter<br>Definiere Parameter, die bei Posts auf diesem Netzwerk zu Deinem Link hinzugefügt werden<br>sollen z. B. um Tracking-Links mit UTM-Parametern zu erstellen. Weitere Informationen<br>+ Parameter hinzufügen<br>Für alle Facebook Verbindungen übernehmen<br>Für alle Verbindungen übernehmen |   |
| Netzwerkgruppierung<br>Verbindung in eine andere Netzwerk-Gruppierung verschieben<br>verschieben                                                                                                    |   |
| Team-Management                                                                                                    |   |
| Weise Deine Verbindung anderen Blog-Benutzern zu                                                                                                    |   |
| ▲ Du kannst Deine Verbindung nur mit Blog-Benutzern teilen, die dieselbe Lizenz verwenden wie Du.                                                                                                    |   |
| Patricia                                                                                                    |   |
| <ul> <li>Beste Zeiten verwenden</li> <li>Beitragsvorlagen verwenden</li> <li>URL-Parameter verwenden</li> </ul>                                                                                                    |   |
|                                                                                                    |   |

- Klicke auf "zuweisen".
- Wiederhole den Vorgang mit allen Social-Media-Verbindungen, die Du zuweisen möchtest.
- Wenn du eine zugewiesene Verbindung wieder löschen möchtest, wähle die Verbindung aus und klicke neben dem Benutzer auf "**löschen**".

URL: https://www.blog2social.com/de/faq/content/7/149/de/wie-weise-ich-anderen-benutzern-lizenzschluessel-und-social\_media\_konten-zu.html

Natürlich kann trotzdem jeder Benutzer individuell Posts erstellen und planen und seine individuellen besten Zeiten speichern. Es ist außerdem auch möglich, dass jeder Nutzer zusätzlich seine eigenen Social-Media-Verbindungen verwendet. Das ist beispielsweise bei XING und LinkedIn wichtig.

So lässt sich die Arbeit ganz einfach aufteilen: Autoren können Blogbeiträge erstellen und Teammitglieder können diese auf den Social Media teilen. Beide Benutzer können die geteilten Netzwerkverbindungen und deren Status in ihrer Netzwerkübersicht einsehen.

## Mehr Tipps zum User Management mit Blog2Social

- <u>Wie erstelle ich einen neuen Benutzer auf meiner WordPress Website?</u>
- <u>So kannst Du die Einstellungen für den Social Media Autoposter anderen</u> <u>WordPress Usern zuweisen</u>
- Wo finde ich meinen Lizenzschlüssel für Blog2Social Premium?

Eindeutige ID: #1148 Verfasser: Blog2Social Letzte Änderung: 2020-10-23 00:00